# Отправка отчета РАР через портал ФСРАР

Отправить декларацию можно непосредственно через единый портал Росалкогольрегулирования.

- Выгрузка отчета
- Авторизация на портале ФСРАР
- Отправка отчета через портал

### Выгрузка отчета

Сначала необходимо выгрузить отчет в определенном формате. Перейдите в Реестры документооборотов Астрал Отчет 4.5. Нажмите на нужный отчет правой кнопкой мыши и выберите **Сохранить пакет**:

|                                        | «Астрал Отчет»                                                          |                   |               |                   |                       |                          |          |
|----------------------------------------|-------------------------------------------------------------------------|-------------------|---------------|-------------------|-----------------------|--------------------------|----------|
| Файл Формы По                          | мощь                                                                    |                   |               |                   |                       |                          | Текущи   |
| Плавный вид                            | 🗋 Мастер импорта 🎧 Мастер связи                                         | 🕤 Обновить        |               |                   |                       |                          |          |
| Сдача отчетности 🔿                     | Реестр документов в Росалкогол                                          | ьрегулирование    |               |                   |                       |                          |          |
| đD                                     | 🛱 Импорт 🗋 Создать 🌔 Прог                                               | верка 🔀 Выгрузить |               |                   |                       |                          |          |
|                                        | <ul> <li>Декларации</li> </ul>                                          | <b>О</b> Поиск    |               |                   |                       |                          |          |
| СФР                                    | Новые                                                                   | Статус            | Дата отправки | Период            | Имя файла             | Организация/ИП           |          |
|                                        | В обработке                                                             | Готов к отправке  |               | 1 квартал 2022 г. | 08_9629525457_032_202 | Пометить как прочитанное |          |
|                                        | Успешные                                                                |                   |               |                   |                       | Проверить документ       |          |
|                                        | Неудачные                                                               |                   |               |                   |                       | Редактировать            |          |
| сэдо                                   |                                                                         | <                 |               |                   |                       | Сохранить пакет          |          |
| - alan                                 |                                                                         |                   |               |                   |                       | Удалить                  |          |
|                                        |                                                                         |                   |               |                   |                       |                          |          |
| ~~~~~~~~~~~~~~~~~~~~~~~~~~~~~~~~~~~~~~ |                                                                         |                   |               |                   |                       |                          |          |
| Росстат                                |                                                                         |                   |               |                   |                       |                          |          |
| ~~~~~                                  |                                                                         |                   |               |                   |                       |                          | _        |
| C                                      | Сводная информация Декларация                                           |                   |               |                   |                       |                          | 🛱 Печать |
| ΦСΡΑΡ                                  | OC<br>OC @CTPAA                                                         |                   |               |                   |                       |                          |          |
|                                        | Подготовлен Отчет в Росалкогольрегулирование, период: 1 квартал 2022 г. |                   |               |                   |                       |                          |          |
|                                        |                                                                         |                   |               |                   |                       |                          |          |

#### Выберите место, куда будет сохранен пакет с отчетом.

| Отчет будет зашифрован | и выгружен в формате с | с расширением XML.SIG.ZIP.ENC: |
|------------------------|------------------------|--------------------------------|
|------------------------|------------------------|--------------------------------|

| Этот н | компьютер 🔸 Рабочий стол | > Новая пап | ка                      |                  |     |
|--------|--------------------------|-------------|-------------------------|------------------|-----|
|        | Имя                      |             | ^                       | Дата изменения   | Тиг |
| *      | 08_9629525457_032_202    | 220715_965C | .xml.sig.zip.enc        | 15.07.2022 14:41 | Wir |
| *      |                          |             |                         |                  |     |
| *      |                          |             | Система «Астрал Отчет»  |                  | ×   |
| 1      |                          | 0           | Пакет успешно сохранен. |                  |     |
|        |                          |             |                         | ОК               |     |
|        |                          |             |                         |                  |     |

Для успешной выгрузки зашифрованного пакета должно быть подключено направление ФСРАР и к рабочему месту подключена ЭП.

## Авторизация на портале ФСРАР

Перейдите на сайт service.fsrar.ru.

Выберите пункт Электронные услуги Росалкогольрегулирования для организаций:

|                                                                                                    | Федеральная служба по регулированию алкогольного рынка                                                                                                    |  |
|----------------------------------------------------------------------------------------------------|----------------------------------------------------------------------------------------------------|--|
|                                                                                                    |                                                                                                    |  |
| Данный раздел предназ-<br>спиртосодержащей проду<br>фиксации документов в<br>Раздел позволяет:<br>• зарегистрироваться (<br>• подать декларацию (т<br>• сформировать проток<br>• сформировать проток<br>• проверить сведения,<br>• проверить сведения,<br>• проверить наличие ф<br>• ознакомиться с докум | ен для подачи деклараций об объемах производства, оборота и использования этилового спирта, алкогольной и<br>ии в Росалкогольрегулирование, для проверки сведений, нанесенных на ФСМ и АМ и номеров подтверждения<br>АИС, направления в адрес организации корреспонденции в электронном виде.<br>Фуется ЭП)<br>и квитанцию по декларациям (требуется ЭП)<br>ринятых деклараций (требуется ЭП)<br>несенные на ФСМ и АМ (не требуется ЭП)<br>тации документов в ЕГАИС (не требуется ЭП)<br>тами, направленными в электронном виде (не требуется ЭП) |  |
| На компьютере должно б<br>На компьютере должен б<br>Сертификат ЭП должен быт<br>Требования: Браузер совме                                                                                                    | ь установлено программное обеспечение <u>КриптоПро ЭП browser plug-in.</u><br>ь установлен сертифицированный криптопровайдер (КриптоПро CSP» ( <u>Скачать</u> ) или аналоги)<br>имый с <u>КриптоПРО ЭП browser plug-in.</u>                                                                                                    |  |
|                                                                                                    | <u>Информационная система Субъекта РФ по приему розничных деклараций</u><br>Электронные услуги Росалкогольрегулирования для организаций                                                                                                    |  |

На ПК должно быть установлено программное обеспечение КриптоПро ЭП browser plug-in. Плагин обязателен к установке независимо от вамего СКЗИ: ViPNet CSP или КриптоПро CSP.

Откроется окно авторизации.

Для удобства воспользуйтесь входом по Электронной подписи. Нажмите кнопку **ЭП** Электронная подпись:

| Федералы | ая служба по регулированию алкогольного рынка                             |
|----------|---------------------------------------------------------------------------|
| 57       |                                                                           |
| ИНН:     | Введите ваши данные                                                       |
| Пароль:  | <ul> <li>Вход для организаций</li> <li>Вход для органов власти</li> </ul> |
| Вой      | и Восстановление                                                          |
|          | ИНН:<br>Пароль:<br>Вой                                                    |

Выберите подпись нужной организации.

## Отправка отчета через портал

Для отправки декларации выберите пункт **Подать декларацию** (1) Загрузить (2). Нажмите кнопку Обзор... (3), выберите декларацию и нажмите кнопку Отправить (4):

| A CONTRACTOR      | 12 lb      | -                               |                                                                                                    |                                                                              |                                                              |                                                      |            |                  |  |
|-------------------|------------|---------------------------------|----------------------------------------------------------------------------------------------------|------------------------------------------------------------------------------|--------------------------------------------------------------|------------------------------------------------------|------------|------------------|--|
|                   | COUL       | 1инистер                        | ство конку                                                                                                    | рентной полити                                                               | ки Калужской обл                                             | асти                                                 |            |                  |  |
|                   | O P        | рганизация:<br>егион: КАЛУ      | Закрытое акци<br>ЖСКАЯ ОБЛ 💁                                                                                                    | ионерное общество "Ка<br>мена региона                                        | алуга Астрал", ИНН: 4029                                     | 017981,                                              |            |                  |  |
|                   | 2          | Загрузить<br>Дата загрузки      | 😴 Обновить                                                                                                    | Имя файла                                                                    | Год                                                          | Тип периода                                          |            | Период           |  |
| Hosoc             | ти         | 2014.0<br>2013.1<br>2013.1 Фор  | ь декларацию<br>мат 4.30, 4.20                                                                                                    |                                                                              | A 1884 4 . F 4                                               |                                                      | ×          | Второй<br>Второй |  |
| à                 |            | 2013.1 Файл<br>2013.0<br>2013.0 | :                                                                                                    | Копия декларации авто                                                        | матически будет подана в Ро                                  | салкогольрегулирование                               | С. Обзор   | Второй<br>З      |  |
| Информ            | ация       | Фай<br>наи<br>Фор               | лы, содержащие<br>менование следу<br>эмы для деклар                                                                                                    | данные Декларации, пре<br>иющего формата:<br>аций 11,12 (розница/пиво        | дставляемые организациями<br>)                               | в электронном виде, должны им                        | ть         |                  |  |
| - 🔊               |            | R_0                             | _Z_ddmmgggg_N<br>R - двухзначный г<br>D - идентификато                                                                                                    | .xml.sig.zip.enc, где:<br>префикс, принимающий з<br>ор отправителя информаці | начение R(1 - для 11й формы,<br>ии, состоит из 10 или 12(для | 2 для 12й формы);<br>12й формы) -разрядного ИНН орга | анизации;  |                  |  |
| Подат<br>деклара  | гь<br>щию  | 14                              | Z - информация о периоде декларации состоит из 2-разрядного номера квартала (для 1 квартала - 03, для 2 квартала - 06, для 3 квартала - 09, для 4 квартала - 00) и последней цифры года, за который передается информация;     eggg - год, mm - месяц, dd - день формирования передаваемого файла; |                                                                              |                                                              |                                                      |            |                  |  |
| 2                 | =          | <br>                            | <ul> <li>ч - идентификаці</li> <li>формируется с и</li> </ul>                                                                                                    | ионный номер файла - но<br>спользованием глобально                           | мер передаваемого фаила (з<br>уникального идентификатор      | ь-символьный номер передаваем<br>va GUID).           | ого фаила, |                  |  |
| Принят<br>деклара | ње<br>зции | Дата                            |                                                                                                    |                                                                              |                                                              | Отправить                                            | Отменить   | ]                |  |